# RappAdmin Versionsnummer 1.4

Senast uppdaterad: 2019-04-17

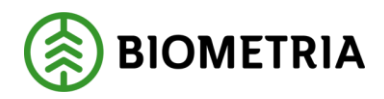

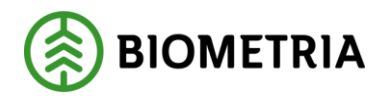

### Revisionshistorik

Revisionshistoria för handboken RappAdmin.

Vid ändring av revisionshistoria ska även version och datum på första sidan samt datum i sidfoten uppdateras.

| Version | Ändring                                                                                                    | Datum      | Signatur          |
|---------|----------------------------------------------------------------------------------------------------|------------|-------------------|
| 1.0     | Dokumentet publicerat i<br>RappAdmin                                                                                                    | 2015-08-12 | GUCA              |
| 1.1     | Meddelande vid borttag av<br>maskinnummer.                                                                                                    | 2015-10-19 | CAMO GUPE         |
| 1.2     | Meddelande när kontaktperson ska<br>tas bort. En inloggning för<br>kontaktperson till flera företag. Kod<br>för utförande-avverkningsföretag<br>och tydligare signal på<br>utgångsdatum för maskiner. | 2016-06-12 | SANY GUPE<br>INAS |
| 1.3     | Utökad information i mail till<br>godkänd kontaktperson.                                                                                                    | 2016-09-11 | SANY GUPE         |
| 1.4     | Uppdaterad med kontaktuppgifter<br>till Biometrias support                                                                                                    | 2019-04-11 | GUPE              |

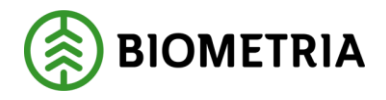

## RappAdmin Administrationsgränssnitt för Rapp

RappAdmin är en webbapplikation som används för administrering av behörigheter för Rapp (app för rapportering av skotade och skördade volymer). Administrationsverktyget hanteras av uppdragsgivarens kontaktperson för Rapp. Denna handbok beskriver hur du kommer igång – inloggning, godkännande och borttag av maskinnummer.

Om du har frågor och inte hittar det du söker i handböckerna kan du skicka e-post eller ringa till Biometrias Användarstöd-Support. Mer information om vår support hittar du på Violweb eller <u>www.Biometria.se</u>.

E-post: <u>drivning.support@Biometria.se</u>

Telefon: 010-228 59 00 (välj drivning)

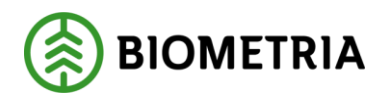

2019-04-11

# Innehållsförteckning

| R | evisio                                         | onshistorik                                          | . 1 |  |  |  |
|---|------------------------------------------------|------------------------------------------------------|-----|--|--|--|
| R | RappAdmin Administrationsgränssnitt för Rapp 2 |                                                      |     |  |  |  |
| 1 | All                                            | mänt                                                 | . 4 |  |  |  |
|   | 1.1                                            | Allmänt                                              | . 4 |  |  |  |
|   | 1.2                                            | Förutsättningar                                      | . 4 |  |  |  |
|   | 1.2                                            | .1 Systemrekommendationer                            | . 4 |  |  |  |
| 2 | Ko                                             | m igång med RappAdmin                                | . 5 |  |  |  |
|   | 2.1                                            | Kom igång                                            | . 5 |  |  |  |
|   | 2.2                                            | Logga in/ skapa konto                                | . 5 |  |  |  |
|   | 2.2                                            | .1 Kontrollera uppgifter                             | . 6 |  |  |  |
|   | 2.3                                            | Glömt inloggning                                     | . 6 |  |  |  |
|   | 2.4                                            | Kontaktperson som administrerar flera uppdragsgivare | . 6 |  |  |  |
| 3 | Go                                             | dkänna maskinnummer                                  | . 7 |  |  |  |
|   | 3.1                                            | Godkänna anmält maskinnummer                         | . 7 |  |  |  |
|   | 3.2                                            | Kod för utförande avverkningsföretag                 | . 8 |  |  |  |
|   | 3.3                                            | Utgångsdatum                                         | . 8 |  |  |  |
| 4 | Та                                             | bort maskinnummer                                    | . 9 |  |  |  |
|   | 4.1                                            | Ta bort maskinnummer                                 | . 9 |  |  |  |
| 5 | Öv                                             | riga funktioner                                      | 10  |  |  |  |
|   | 5.1                                            | Sortering                                            | 10  |  |  |  |
|   | 5.2                                            | Sökning                                              | 10  |  |  |  |
|   | 5.3                                            | Massmailfunktionen                                   | 10  |  |  |  |
| 6 | An                                             | vändarstöd-Support                                   | 10  |  |  |  |

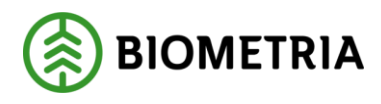

## 1 Allmänt

#### 1.1 Allmänt

RappAdmin är en webbapplikation som används för administrering av behörigheter för Rapp som i sin tur används till rapportering av skotade och skördade volymer. En webbapplikation innebär att det inte behöver ske en installation utan den finns att tillgå via en webbläsare. RappAdmin är anpassad för PC, men kan även hanteras via smartphone och surfplattor. RappAdmin hanteras av uppdragsgivarens kontaktperson för Rapp. Uppdragsgivaren kan utse en eller flera kontaktpersoner och alla kontaktpersoner har samma administrationsmöjligheter i RappAdmin.

#### Så här går det till:

1. Behörighetsansvarig hos uppdragsgivaren gör beställning hos Biometrias support om att börja använda Rapp och meddelar vem/vilka som kommer att vara kontaktperson er på företaget. Uppdragsgivarens virkesorder görs tillgängliga för Rapp.

2. Kontaktpersonen loggar in i RappAdmin och väntar därefter på godkännande av Biometria.

- 3. Biometrias support godkänner kontaktpersonen som får ett mail om detta.
- 4. Kontaktpersonen loggar in i RappAdmin och kan börja administrera Rapp.
- 5. Maskinföraren ansöker i Rapp om att börja rapportera för en uppdragsgivare.
- 6. Kontaktpersonen godkänner maskinföraren i RappAdmin.

#### 1.2 Förutsättningar

- Uppkoppling/mottagning för att använda RappAdmin

#### 1.2.1 Systemrekommendationer

- Ett konto hos Facebook eller Google+, se kap 2.1 Logga in/skapa konto.
- Telefoner och läsplattor
  - o En iPhone/iPad med iOS7 eller högre, samt webbläsaren Safari
    - En smartphone/surfplatta med Android version 4.4 eller högre, samt webbläsaren Google Chrome.
- Till datorer rekommenderas senaste versionen av Google Chrome, Safari, Mozilla Firefox eller Internet Explorer 10 eller högre.

OBS! Biometria rekommenderar att RappAdmin främst används i dator.

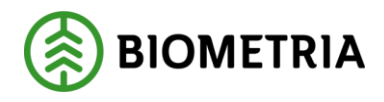

# 2 Kom igång med RappAdmin

#### 2.1 Kom igång

RappAdmin når du genom att öppna webbläsaren och skriva <u>https://rapp.sdc.se/admin/</u>

#### 2.2 Logga in/ skapa konto

Inloggning till RappAdmin sker via ett Facebook- eller Google-konto. *OBS! Valet "Företagsinloggning" kan än så länge inte användas av andra än Biometria-anställda.* Att logga in med ett av dessa konton innebär **inte** att uppdragsgivaren kommer ha åtkomst till din privata sida på exempelvis Facebook. Ingen kommer heller posta eller dela information i ditt namn – det är enbart ett verktyg för att logga in i RappAdmin. Om du redan har ett befintligt konto kan du logga in direkt.

*OBS! Du kan inte logga in som kontaktperson och maskinförare med samma konto.* Rekommendationen är att använda olika kontoleverantörer för olika behörighetsnivåer. T.ex. Facebook-konton när du vill jobba som maskinförare och Google-konto när du jobbar som kontaktperson. Det kan vara praktiskt om du behöver instruera en maskinförare.

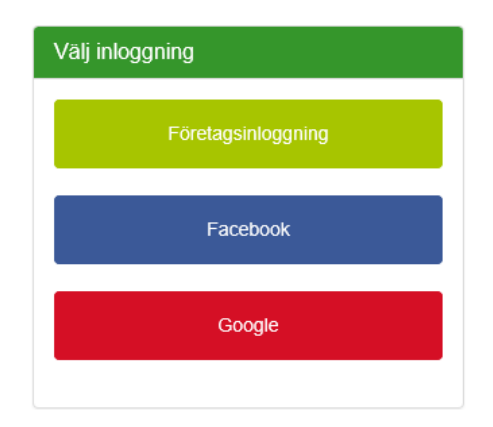

Via följande länkar finns instruktionsvideor hur du skapar ett Google-konto: <u>https://www.youtube.com/watch?v=pljtjOjsfxo</u> samt ett Facebook-konto: <u>https://www.youtube.com/watch?v=2cyHkTqY9xQ</u>

#### 2.2.1 Kontrollera uppgifter

Kontrollera att uppgifterna är korrekta. Ändra e-postadressen om du vill ha notifieringar (om exempelvis godkända maskinnummer) till en annan adress än den som är knuten till ditt Facebook- eller Google-konto. Rekommendationen är att ändra till den e-postadress du använder i din yrkesutövning. Klicka på *Registrera konto*.

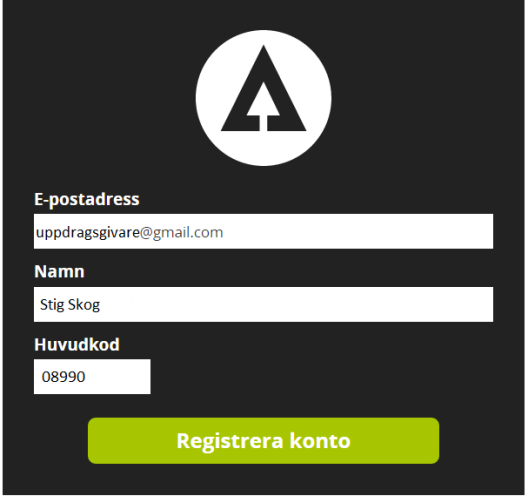

När kontot är registrerat skickas automatiskt ett ärende till Biometrias support som kontrollerar att behörighetsansvarig på ditt företag har anmält dig som kontaktperson. Det är därför viktigt att förnamn och efternamn stämmer med anmälda uppgifter. Ett meddelande som godkänner eller nekar förfrågan om kontaktperson skickas till din angivna e-postadress. Det godkännande meddelandet innehåller information om arbetsrutiner för kontaktpersonen.

#### 2.3 Glömt inloggning

Har du glömt ditt lösenord till inloggningen så kontakta Facebook eller Google för återställning av lösenordet.

#### 2.4 Kontaktperson som administrerar flera uppdragsgivare

Om du behöver hantera flera uppdragsgivare via din användare i RappAdmin så kan du välja vilket företag du vill administrera. För muspekaren över företagsnamnet du redan är RappAdmin för (se bild).

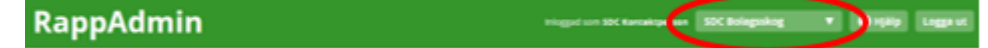

Via plustecknet "Ny uppdragsgivare" i dropdownlisten kan du ansöka om att bli kontaktperson för ytterligare ett företag. Det förutsätter givetvis att du blivit godkänd att administrera i Rapp<u>Admin för detta företag.</u>

| Ny uppdragsgivare                                        |       |  |  |  |  |
|----------------------------------------------------------|-------|--|--|--|--|
| Ansök om att bli kontaktperson för en ny uppdragsgivare. |       |  |  |  |  |
|                                                          |       |  |  |  |  |
| Huvudkod                                                 |       |  |  |  |  |
| Huvudkod                                                 |       |  |  |  |  |
|                                                          |       |  |  |  |  |
| Avbryt                                                   | Ansök |  |  |  |  |
|                                                          |       |  |  |  |  |
|                                                          |       |  |  |  |  |

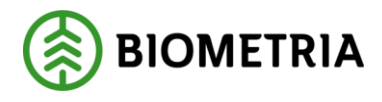

### 3 Godkänna maskinnummer

#### 3.1 Godkänna anmält maskinnummer

Maskinförare som vill ansluta sig till Rapp börjar med att logga in i Rapp och anmäler ett maskinnummer till uppdragsgivaren. Det är kontaktpersonen i RappAdmin som godkänner maskinnumret för rapportering via Rapp.

För att ansökan ska nå rätt uppdragsgivare krävs att maskinföraren registrerar uppdragsgivarens huvudkod. OBS! Det är via uppdragsgivaren som maskinnummer och huvudkod för uppdragsgivare erhålls.

Maskinförarens gränssnitt ser ut som nedan.

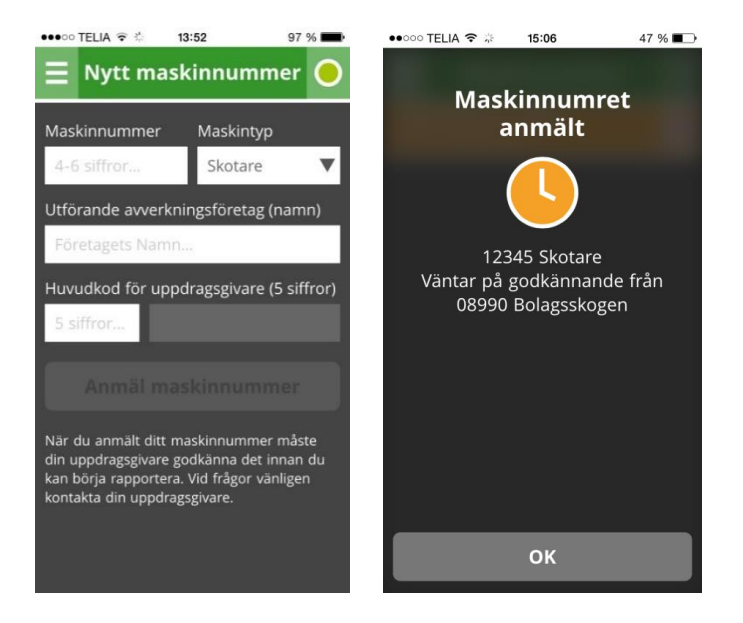

I RappAdmin fylls listan Nya Maskinnummer på med förfrågningar från maskinförare som vill rapportera volymer på sina maskinnummer.

Kontaktpersonen uppmärksammas via e-post att nya maskinnummer ansökt om att bli godkända.

| Nya masi                                             |                                               |                                                        |                                                                            |                                                                   |                                               |                                               |
|------------------------------------------------------|-----------------------------------------------|--------------------------------------------------------|----------------------------------------------------------------------------|-------------------------------------------------------------------|-----------------------------------------------|-----------------------------------------------|
| Maskinnr                                             | Maskintyp                                     | Maskinförare                                           | E-post                                                                     | Utförande avverkningsftg.                                         | Ansökningsdatum                               |                                               |
| 8888                                                 | skotare                                       | Testanwandare SOC                                      | sdcsson@gmail.com                                                          | SDCssons maskinpark AB                                            | 2016-06-08                                    | Neka Godkinn                                  |
| Godkända maskinnummer (9 st) Skicka e-past till alle |                                               |                                                        |                                                                            |                                                                   |                                               |                                               |
| Godkänd                                              | a maskinni                                    | ummer (9 st) 🧧                                         | icka e-post till alla                                                      |                                                                   |                                               |                                               |
| Godkänd<br>Maskinnr                                  | a maskinnu<br>Meskintyp                       | ummer (9 st)                                           | licka e post till alla<br>E-post                                           | Hkod Utförande avverkningsl                                       | ftg. Utgångsdatum                             |                                               |
| Godkänd<br>Maskinnr                                  | a maskinnu<br>Meskintyp                       | ummer (9 st) s<br>Maskinförare<br>Testansandare SDC    | iicka e-post till alla<br>E-post<br>sdcsson@gnail.com                      | Hkod Utförande avverknings<br>91027 SDC skogsparst                | ftg. Utgångsdatum<br>2017-06-08               | Sok masknyv<br>Andra Ta bort                  |
| Godkänd<br>Maskinnr<br>12586<br>8899                 | a maskinnu<br>Meskintyp<br>skotare<br>skotare | Maskinförare<br>Testansandare SDC<br>Testansandare SDC | lithe e-post till alla<br>E-post<br>sdcsson@gmail.com<br>sdcsson@gmail.com | Hkod Utförande avverkningst<br>91027 SDC skogsparer<br>Kalle kula | ftg. Utgångsdetum<br>2017.06-08<br>2016-05-30 | Sok masknyv<br>Andra Ta bort<br>Andra Ta bort |

Kontaktpersonen kan välja att godkänna eller neka maskinnummer och dess förare. Samma maskinnummer kan ha flera maskinförare. Möjlighet finns också att lämna ett meddelande samt utgångsdatum till maskinföraren.

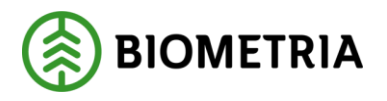

2019-04-11

Oavsett om maskinnumret nekas eller godkänns kommer maskinföraren få ett meddelande i Rapp (så fort enheten är uppkopplad och inloggad) samtidigt som samma meddelande skickas via e-post.

| Godkänn maskinnr 8888 (skotare)?    |            |  |  |  |  |
|-------------------------------------|------------|--|--|--|--|
| Rubrik Utgångsdatum (frivilligt)    |            |  |  |  |  |
| Maskinnummer 8888 godkänt           | 2017-06-08 |  |  |  |  |
| Huvudkod för SDCssons maskinpark AB |            |  |  |  |  |
|                                     |            |  |  |  |  |
| Meddelande (frivilligt)             |            |  |  |  |  |
| Hej!                                |            |  |  |  |  |
| Du är nu godkänd                    |            |  |  |  |  |
|                                     |            |  |  |  |  |
| Avbryt                              | Godkänn    |  |  |  |  |
|                                     |            |  |  |  |  |

#### 3.2 Kod för utförande avverkningsföretag

Om uppföljning önskas på utförande avverkningsföretag i exv. PRINS så kan huvudkoden för utförande avverkningsföretag noteras direkt i meddelandet till maskinföraren när maskinnumret godkänns eller kompletteras på maskinnivå i RappAdmin via knappen *Ändra*. Om inte koden är känd, kontaktar du Biometrias support.

| Godkända maskinnummer (9 st) Skicka e post till alla |           |                   |                             |       |                           |              |               |
|------------------------------------------------------|-----------|-------------------|-----------------------------|-------|---------------------------|--------------|---------------|
| Maskinnr                                             | Maskintyp | Maskinförare      | E-post                      | Hkod  | Utförande avverkningsftg. | Utgångsdatum |               |
| 12586                                                | skotare 🔻 | Testanuandare SDC |                             | 91827 | SDC skogstjikest          | 2015-11-11   | Avbryt Spera  |
| 8899                                                 | skordære  | Testanvändare SDC | sdessor@gmail.com           |       | Kalleksla                 | 2016-05-30   | Andre Ta bort |
| 7575                                                 | skordare  | Testanuandare SDC | sdcsson@gmail.com           | 91027 | Side testföretag          | 2036-05-30   | Andra Ta bort |
| 2689                                                 | skotare   | Testanvindare SDC | adcasor/ <b>Ogmail.</b> com | 91627 | Testforetag               | 2016-11-13   | Andra Ta bort |

### 3.3 Utgångsdatum

När kontaktpersonen godkänner ett maskinnummer finns möjlighet att lägga in ett utgångsdatum (frivillig uppgift). Utgångsdatum används för att signalera för kontaktpersonen hur länge rapportering avses ske från maskinföraren och aktuellt maskinnummer. Detta kan exv. användas för maskiner som kör på kortare kontrakt eller tillfälliga förare. Lämnas utgångsdatum blankt (åååå-mm-dd) sätts datumet 10 år framåt i tiden. En månad innan utgångsdatum uppnåtts rödmarkeras datumet i RappAdmin, det går att ställa in ett nytt utgångsdatum via knappen *Ändra*. Trots detta kan maskinföraren fortfarande rapportera volymer mot uppdragsgivaren.

 Maskinntyn
 Maskinfürere
 E-post
 Hied
 Utförende avverkningsfig.
 Utgångsdetum

 12264
 sissere ▼
 Hetzmänder SOC
 sdosserdgeval.com
 91827
 500 diagsgäner
 2855-15-11
 Avlerge 3

 8079
 slordere
 Testamänder SOC
 sdosserdgeval.com
 Extle kala
 2856-05-30
 Avlerge 1

 7575
 skodere
 Instamänder SOC
 stosserdgeval.com
 1927
 5dx testforsag
 286-05-30
 Avlerge 1

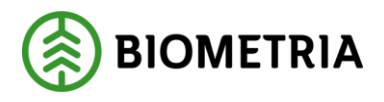

2019-04-11

För att stoppa maskinföraren från att rapportera på uppdragsgivarens virkesorder måste kontaktpersonen ta bort maskinföraren och aktuellt maskinnummer ur RappAdmin genom att klicka på *Ta bort*.

## 4 Ta bort maskinnummer

#### 4.1 Ta bort maskinnummer

För att stoppa maskinföraren från att rapportera på uppdragsgivarens virkesorder måste kontaktpersonen ta bort maskinföraren och aktuellt maskinnummer ur RappAdmin genom att klicka på *Ta bort*.

Godkända maskinnummer (9 st) Skicka e post till elle

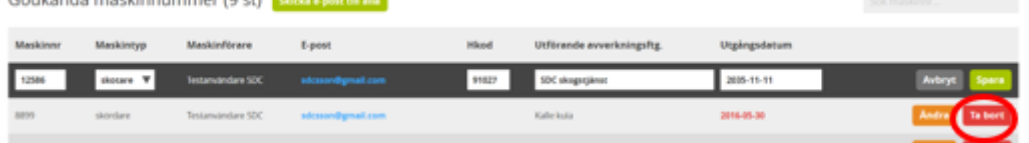

En kontrollfråga med möjlighet att skriva eget meddelande visas. Meddelandet skickas till maskinförarens e-post och visas i Rapp

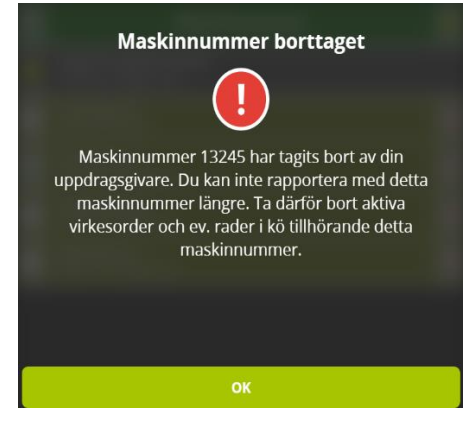

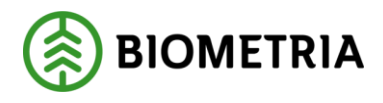

# 5 Övriga funktioner

#### 5.1 Sortering

Funktionen sortering gäller för listorna över Nya maskinnummer och Godkända maskinnummer. Genom att klicka på de olika kolumnrubrikerna så sorteras raderna efter den kolumnen.

#### 5.2 Sökning

I fältet Sök maskinnummer kan användaren ange maskinnummer eller första delen i ett maskinnummer för att anpassa listan till en lista med maskinnummer som matchar sökkriteriet.

#### 5.3 Massmailfunktionen

Via knappen "Skicka e-post till alla" kan du enkelt skicka e-post till alla dina maskinförare.

### 6 Användarstöd-Support

Kontakta Biometrias support vid frågor angående funktioner i RappAdmin. Telefon: 010-228 59 00 (välj Drivning) E-post: <u>drivning.support@Biometria.se</u>